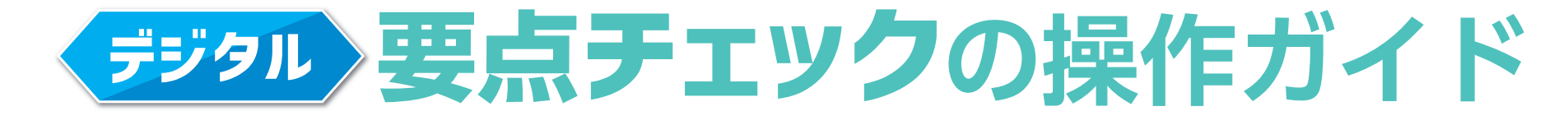

## Google フォーム版をご利用の方へ

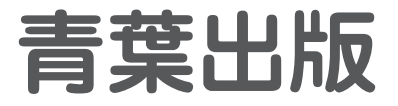

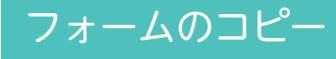

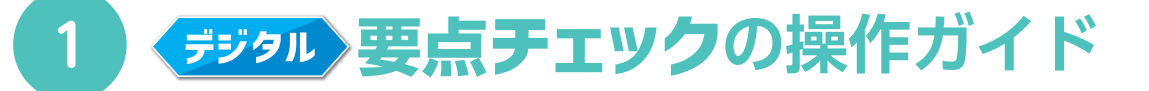

### フォームを先生の Google ドライブにコピーします。

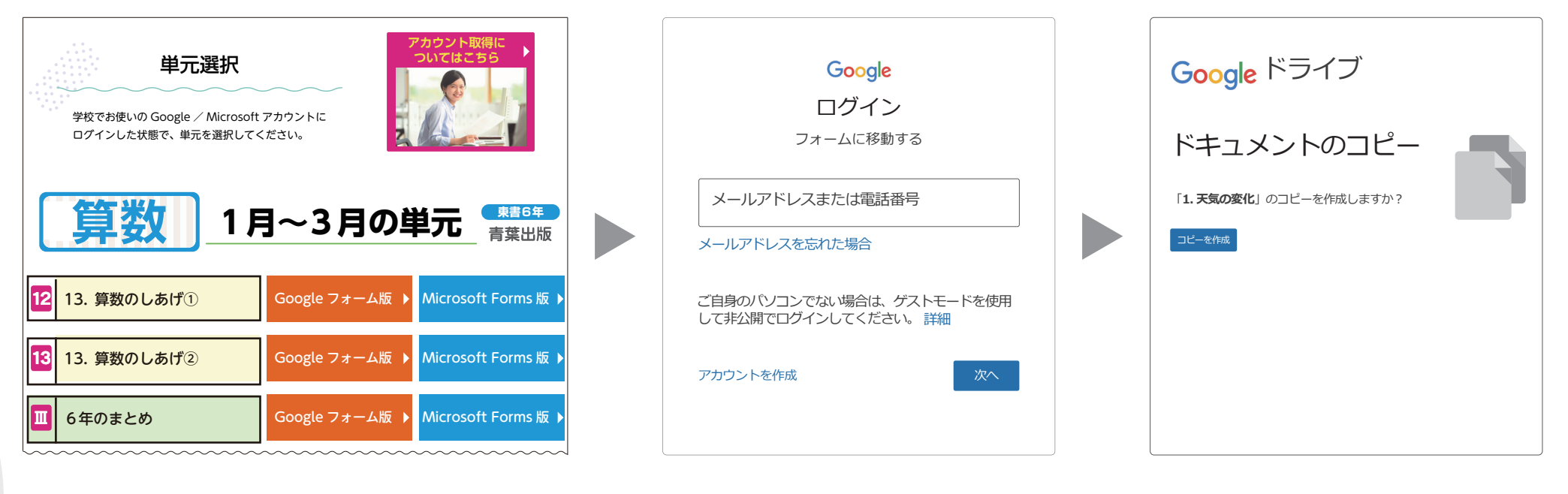

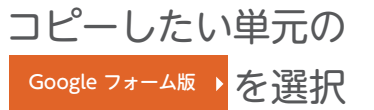

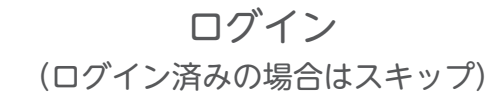

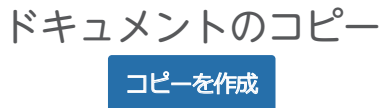

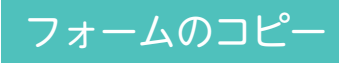

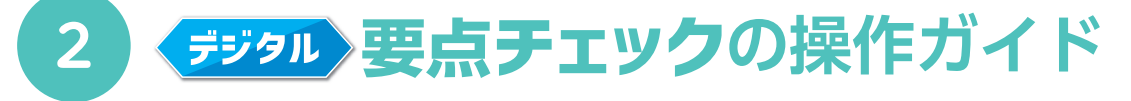

## フォームが Google ドライブにコピーされます。

| コピー~1.天気の変化 □ ☆ <sup>変更内容をすべてドライブに</sup><br>保存しました                                                                                                    | ⑦ ② 合計点: 100 |                                                                                                    |
|----------------------------------------------------------------------------------------------------|--------------|----------------------------------------------------------------------------------------------------|
| 1.天気の変化<br>たいせつなことをテストの前に確認しましょう。<br>全ての問題に答えたら、ページの一番下にある「送信」ボタンをおしましょう。                                                                                                    |              | ■ Forms Q 検索 新しいフォームを作成 テンプレートギャラリー \$ :                                                                                                    |
| <b>名前を書きましょう。</b><br>自分の名頼を書きましょう。<br>記述式テキスト(短文回答)                                                                                                    | ×            | 空白       連絡先情報       イベント出欠確認       パーティー招待状       Tシャツ申込書                                                                                                    |
| 天気は、およそどの方角からどの方角へと変わっていきますか。 ・ ・ | •            | 最近使用したフォーム       自分がオーナー →       目 ☆         □       □       □         □       □       □         □       □       □         □       □       □         □       □       □         □       □       □         □       □       □         □       □       □         □       □       □         □       □       □         □       □       □         □       □       □ |
| <ul> <li>北から南</li> </ul>                                                                                                    | ×            | Google ドライブ内に                                                                                                    |
| 編集画面が表示される<br>(フォームの内容を自由に変更できる)                                                                                                    |              | コピーが保存される                                                                                                    |
|                                                                                                    |              |                                                                                                    |

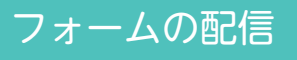

# **デジタル 要点チェック**の操作ガイド

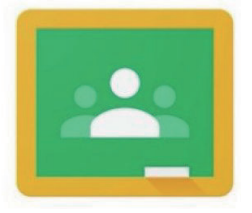

# Google classroom で 児童に配信される方

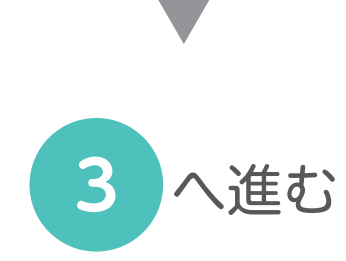

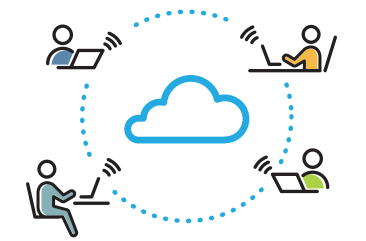

Google classroom 以外で 児童に配信される方

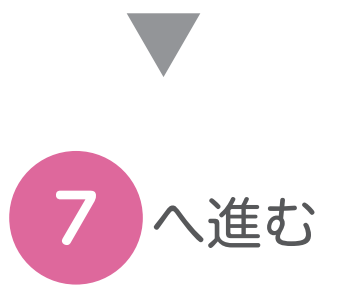

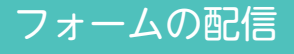

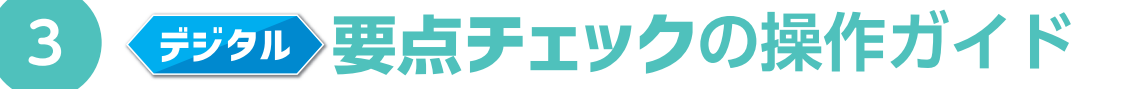

Google classroom にログインします。

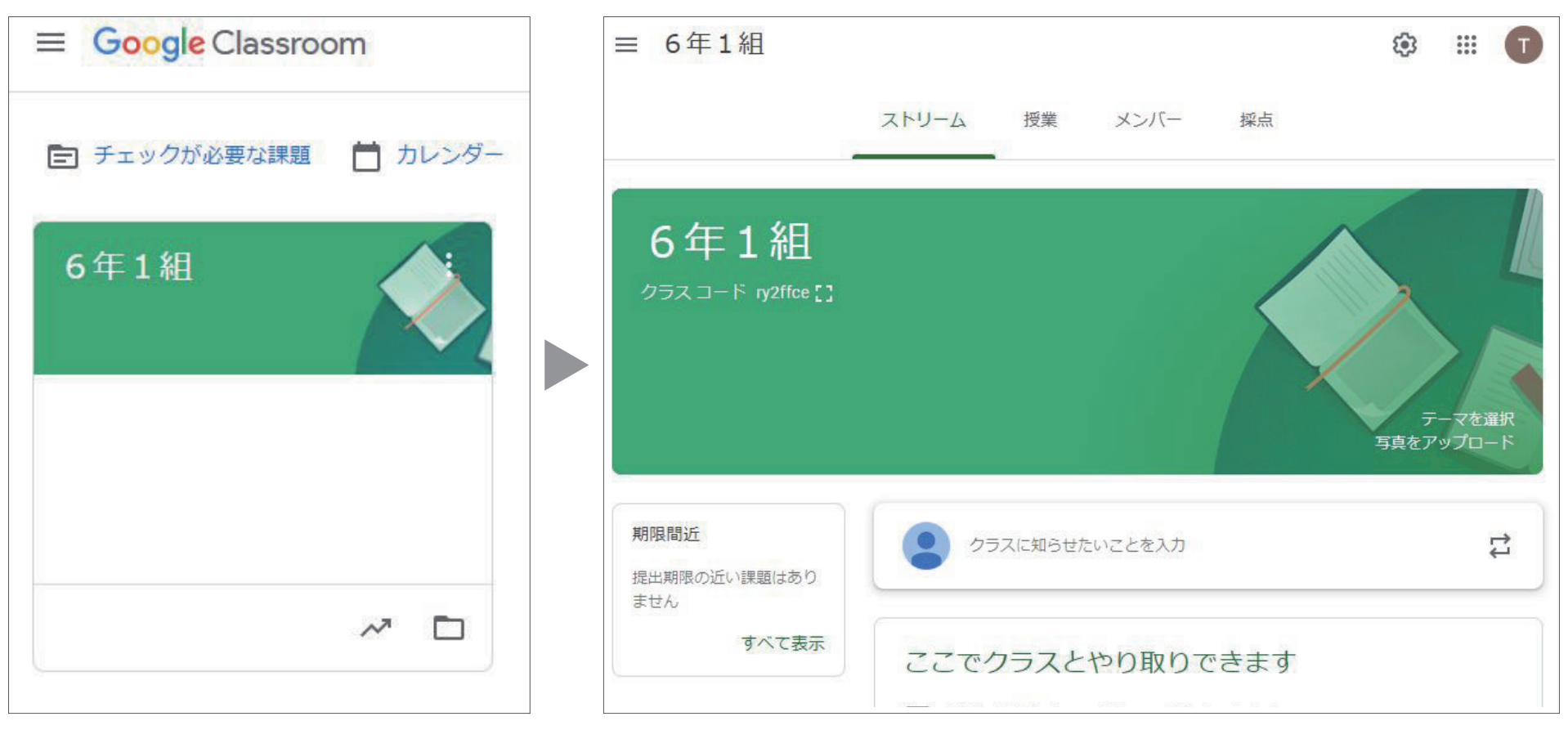

ログイン画面

アカウント選択

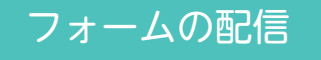

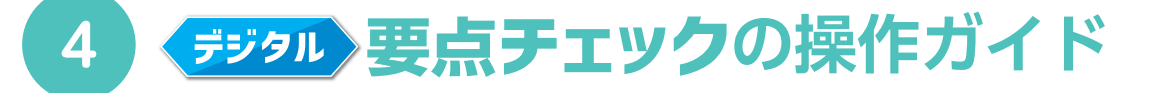

Google classroom でフォームを児童に配信します。

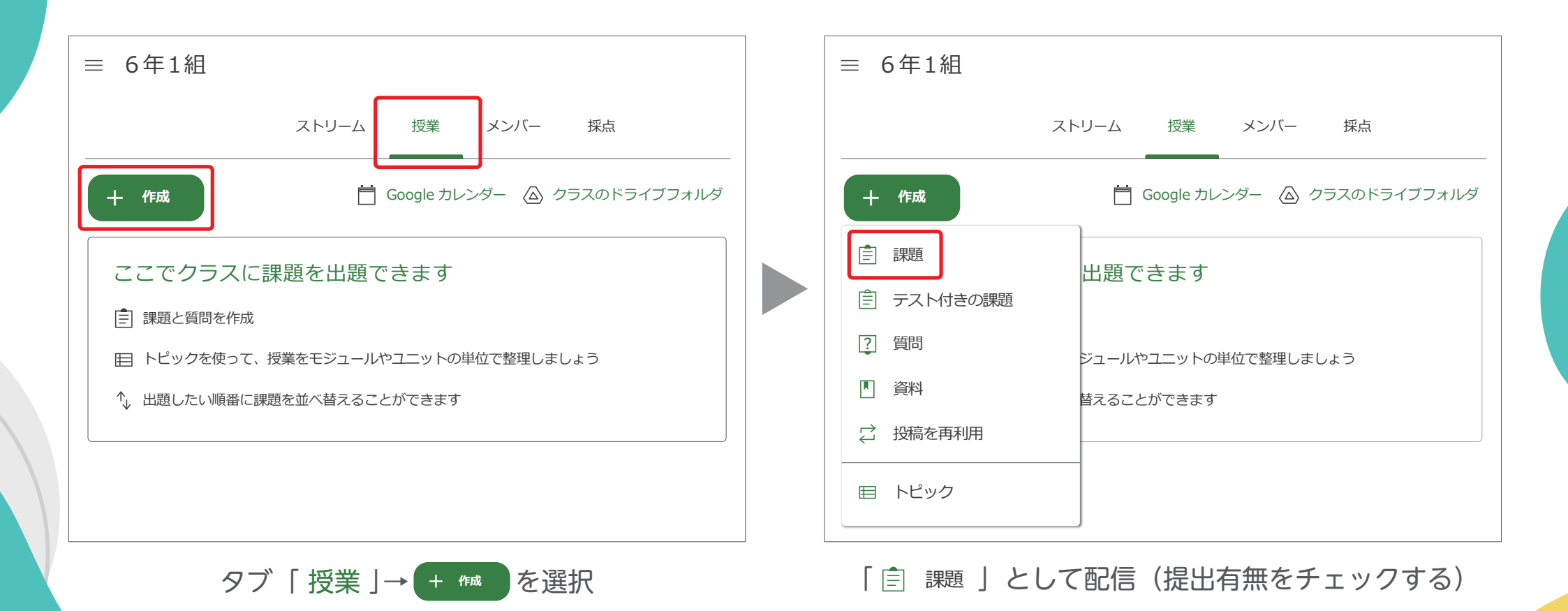

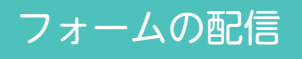

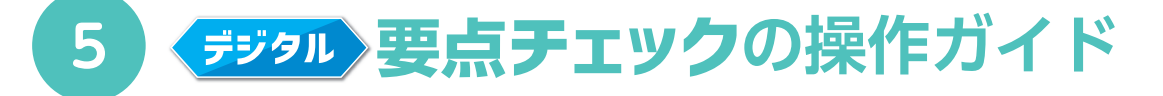

Google classroom でフォームを児童に配信します。

| X | <u>表現</u>                                      | 課題を作成  ▼                                                                                                    |    |
|---|------------------------------------------------|----------------------------------------------------------------------------------------------------|----|
| Ê | <sup>タイトル</sup><br>理科テスト 要点チェックをしましょう。         | 対象                                                                                                    |    |
| F | 課題の詳細 (省略可)<br>理科テストの要点チェックをしましょう。<br>1. 天気の変化 | Google ドライブを使用してファイルを挿入 Q<br>最近使用したアイテム アップロード マイドライブ スター付き                                                                                                    | ×  |
|   |                                                | 最近使用したアイテム                                                                                                    |    |
|   | B <i>I</i> <u>∪</u> ≔ <del>x</del>             | 今日                                                                                                    |    |
|   | ▲ ± ⇔ ■ +                                      | Hand Control of the methods of the methods of the |    |
|   |                                                | × 1個を選択中                                                                                                    | 挿入 |

Google ドライブにコピーした、フォームを挿入

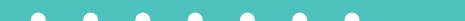

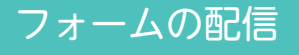

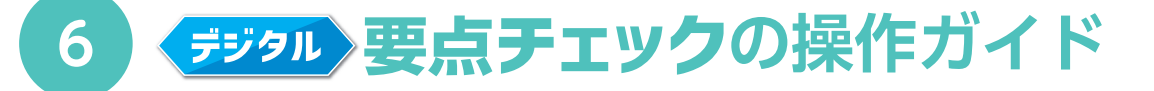

Google classroom でフォームを児童に配信します。

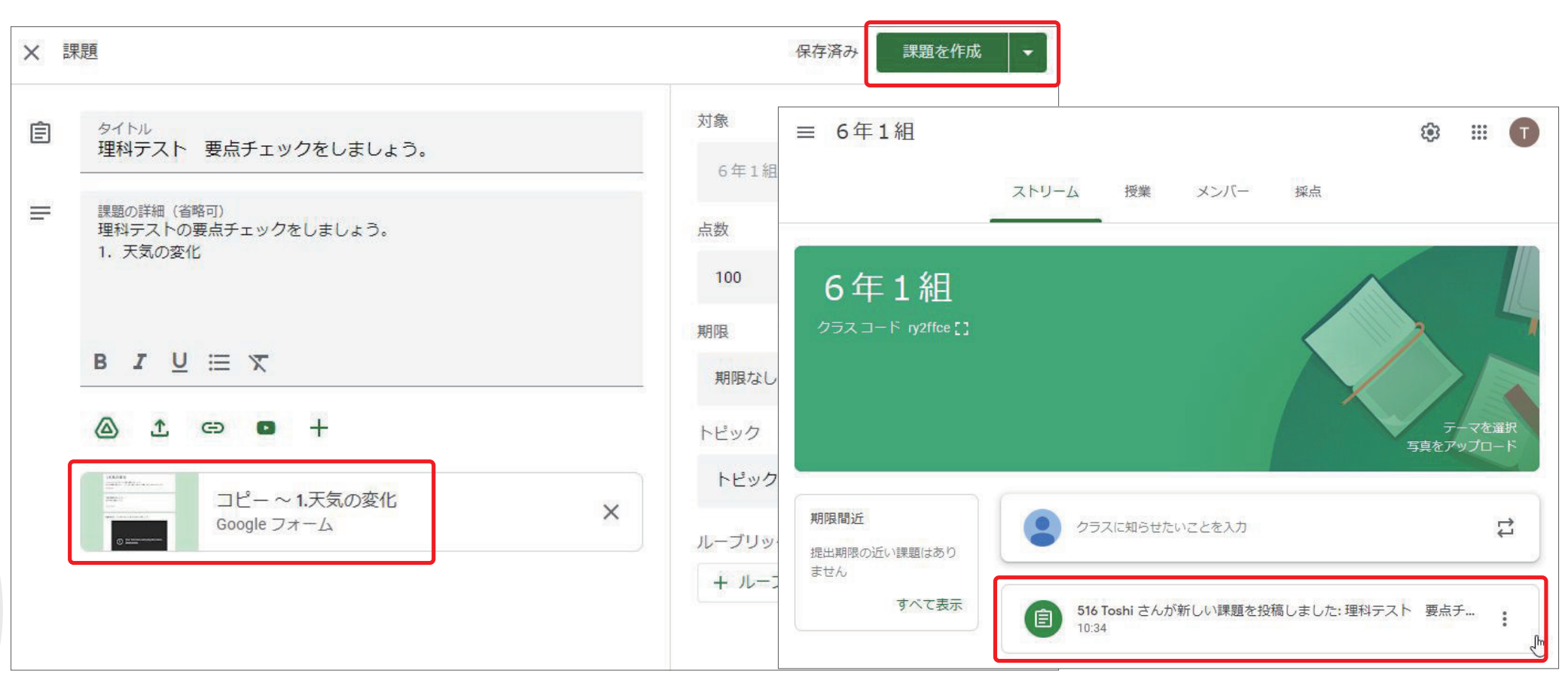

集計結果の確認

フォームを添付したら配信します

クラスのダッシュボードに通知が届きます

へ進む

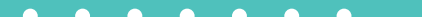

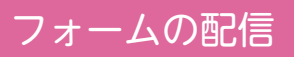

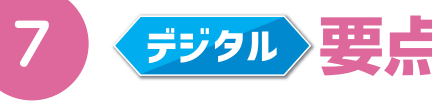

# **デジタル**要点チェックの操作ガイド

### コピーしたフォームを開きます。

| E Forms                                                                                                    | <b>入</b> 検索                              |                                                                                                    |           | *** | T |
|----------------------------------------------------------------------------------------------------|------------------------------------------|----------------------------------------------------------------------------------------------------|-----------|-----|---|
| 新しいフォームを                                                                                                    | 已作成                                      | テンプレート                                                                                                    | ギャラリー 💲 🚦 |     |   |
| 空白                                                                                                    | ######<br>############################## | Contraction of the second second se | パーティー招待状  |     |   |
| 最近使用したフォ                                                                                                    | -Д                                       | 自分がオーナー 👻                                                                                                    | E AZ D    |     |   |
| 1.XRの2化         1.XRの2化         1.VELOR         1.VELOR         1.VELOR         1.VELOR         0.VEL         0.VEL | wind<br>The sea<br>变化<br>D9/15           |                                                                                                    |           |     |   |
|                                                                                                    | Google ドラ                                | ライブにアクセス                                                                                                    | して        |     |   |
|                                                                                                    | 配信したいこ                                   | フォームを選択し                                                                                                    | ,ます       |     |   |
|                                                                                                    |                                          |                                                                                                    |           |     |   |

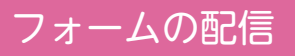

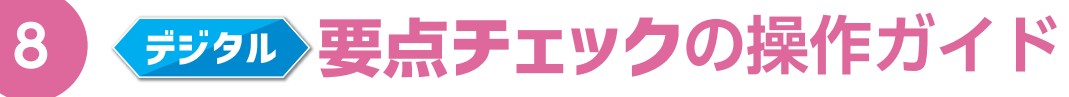

### コピーしたフォームを開きます。

| □ピー~1.天気の | D変化 □ ☆ 変更内容をすべてドライブに<br>保存しました                                |             | © ©      | 送信      | : 1 |
|-----------|----------------------------------------------------------------|-------------|----------|---------|-----|
|           | 質問回                                                            | 浴   設定      | 合計点: 100 |         |     |
|           | 1.天気の変化<br>たいせつなことをテストの前に確認しましょう。<br>全ての問題に答えたら、ページの一番下にある「送信」 | ボタンをおしましょう。 |          |         |     |
|           | 名前を書きましょう。<br>自分の名前を書きましょう。<br>記述式テキスト(短文回答)                   |             | *        |         |     |
|           | 天気は, およそどの方角からどの方角へと変<br>わっていきますか。                             | □           | •        | ⊕<br>£1 |     |

フォームを表示して

ページ上部「💴 」を選択します

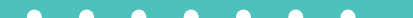

フォームの配信

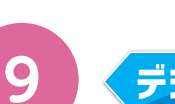

## **デジタル**要点チェックの操作ガイド

### フォームを児童に配信します。

| フォームを送信                             | ×   |
|-------------------------------------|-----|
| □ メールアドレスを収集する 送信方法 ○ <>            | f 🔽 |
| メール                                 |     |
| 送信先                                 |     |
| <sup>件名</sup><br>16.かけ算の筆算(2)       |     |
| <sup>メッセージ</sup><br>次のフォームにご記入ください: |     |
| □ フォームをメールに含める                      |     |
| 2+ 共同編集者を追加 キャンセル                   | 送信  |

「送信先」にメールアドレスを記入して「送信」を選択します

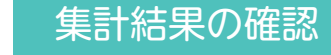

へ進む

10

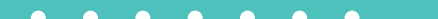

=

Forms

空白

新しいフォームを作成

最近使用したフォーム

コピー~1.天気の変化 

 $\equiv$ 

Q 検索

連絡先情報

集計結果を確認したいフォームを選択します

イベント出欠確認

自分がオーナー マ

Google ドライブにアクセスして

フォームを表示して ページ上部「回答」を選択します

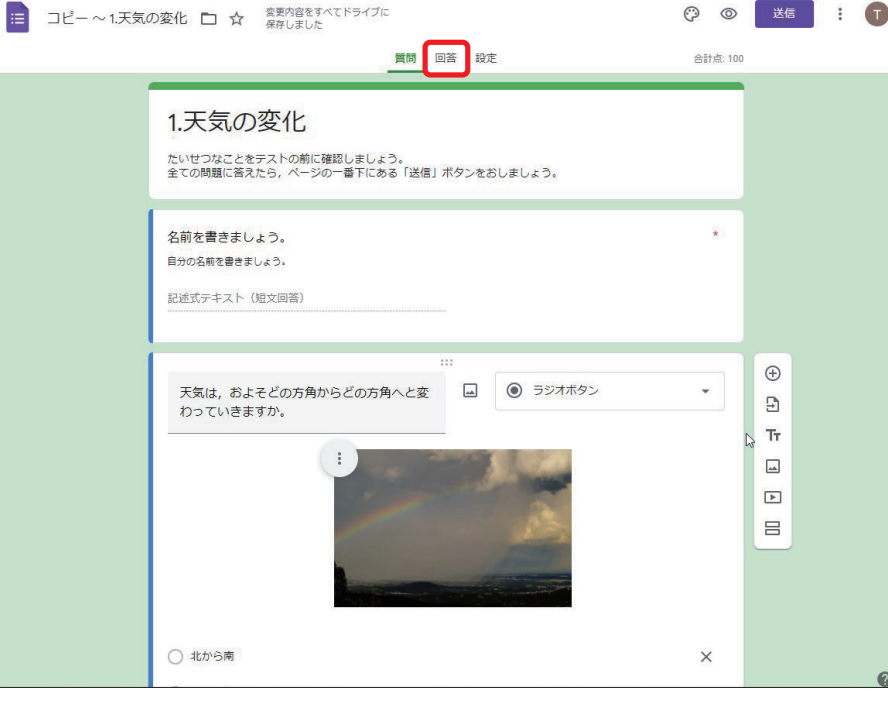

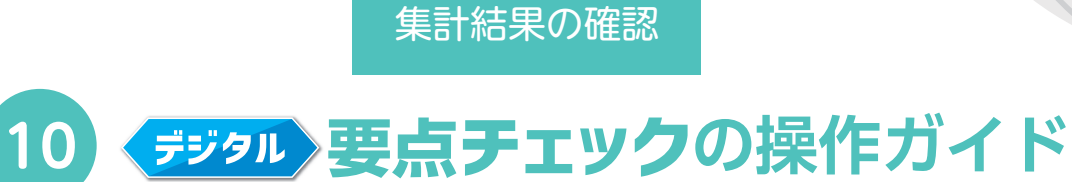

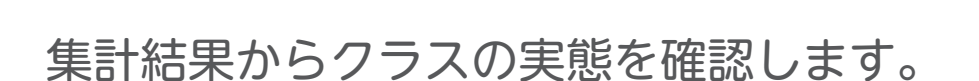

Ш

テンプレートギャラリー 💲 📑

パーティー招待状

🗉 AZ 🗖

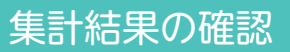

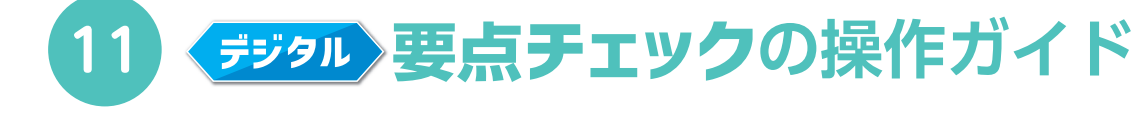

### 集計結果からクラスの実態を確認します。

| 質問 回答 12 設定                                 | 合計点: 100 | 質問 回答 12 調                             | 定 合計点            |
|---------------------------------------------|----------|----------------------------------------|------------------|
|                                             |          | 天気は,およそどの方角からどの方角へと変わっていきま<br>正解11/12件 | すか。              |
| 名前を書きましょう。<br>12 件の回答                       |          | セナンに 第一 0 / (195)                      |                  |
| 松田真司                                        | *        |                                        |                  |
| 小川湊                                         |          | ✓ 西から東                                 | —11 (91.7%)      |
| 落合樹                                         |          | 東から西 —1 (8.3%)                         |                  |
| 藤井蒼士                                        |          | 0.0 2.5 5.0                            | 7.5 10.0 12.5    |
| 内藤龍之介                                       |          |                                        |                  |
| 藤田凜                                         |          | 午前と午後に天気と雲のようすを観察するとき、観察する             | 昜所は同じにしますか, 変えます |
| 山川みどり<br>11月27日                             |          | 刀 <sup>5</sup> 。<br>12 件の回答            |                  |
| 佐藤香苗                                        | •        | 8                                      | 8 (66.7%)        |
| 天気は, およそどの方角からどの方角へと変わっていきますか。<br>正解11/12.4 |          | 4 (33.3%)                              |                  |
|                                             |          | 0 一 同じにする                              | 変える              |